**Technical Note** 

FLDM-00091 Rev 01

# Analysis of Advanta RNA Fusions Assay Samples

Kevin LeVan<sup>1</sup>, Jonathan Liu<sup>1</sup>, Megan McCluskey<sup>1</sup>, Ni Shouyong<sup>1</sup>, Jennifer Geis<sup>2</sup>, Michael Gonzales<sup>2</sup>, David King<sup>2</sup>, Charles Park<sup>2</sup> <sup>1</sup>SoftGenetics LLC, State College, PA; <sup>2</sup> Fluidigm Corporation, South San Francisco, CA

# An Example Using the Structural Variation Feature of NextGENe Software

RNA fusion transcripts are an important class of somatic alterations, resulting in chimeric proteins that can contribute to oncogene activation or tumor suppressor inactivation. The Advanta<sup>™</sup> RNA Fusions NGS Library Prep Assay with the automated Juno<sup>™</sup> system produces targeted amplicon-based libraries for subsequent analysis on Illumina<sup>®</sup> NGS platforms and optimized interrogation of high-value gene fusion pairs.

FLUIDIGM<sup>®</sup>

This technical note provides steps to analyze samples processed with the Advanta RNA Fusions NGS Library Prep Assay. Using NextGENe® Software by SoftGenetics®, LLC., generate a Structural Variation Report to identify reads spanning a fusion breakpoint and split them appropriately to align to multiple genomic and transcriptomic references.

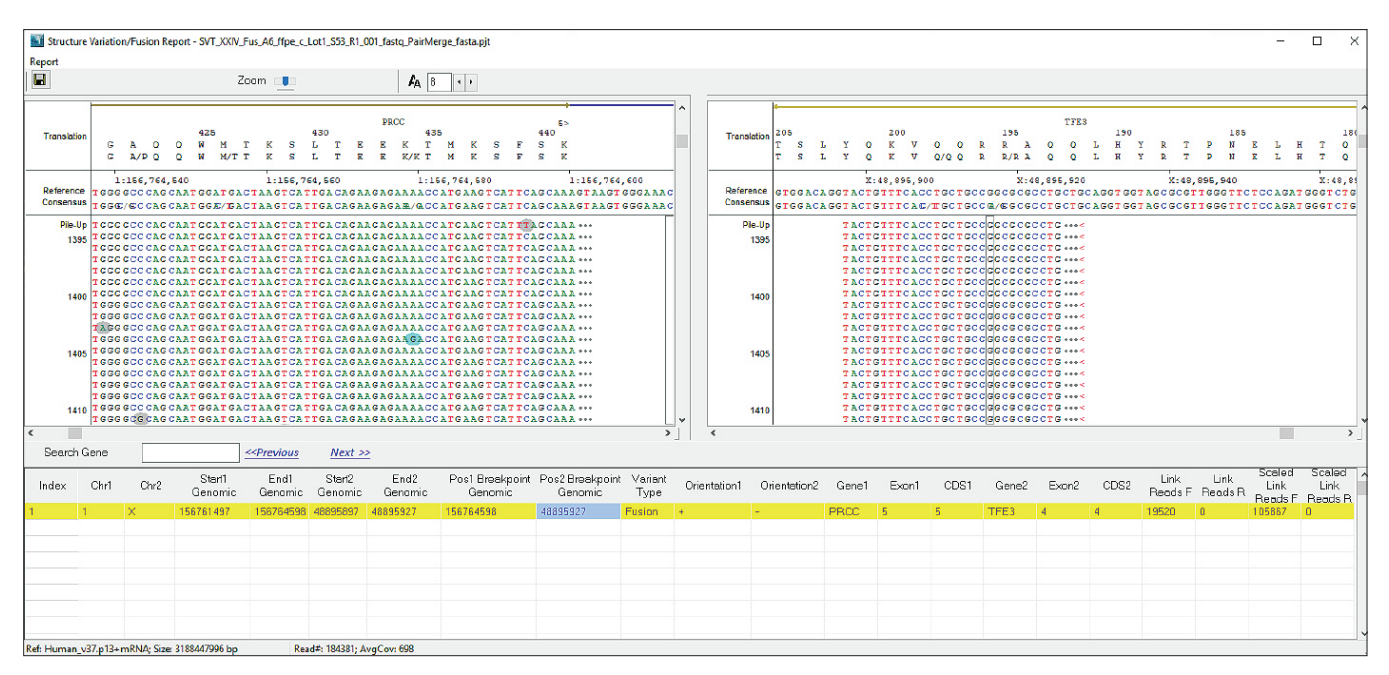

Figure 1. The Structural Variation Report output of a sample prepared with the Advanta RNA Fusions NGS Library Prep Assay in the NextGENe Viewer, displaying identified fusion events. The dual viewer allows side-by-side comparison of both sides of the fusion breakpoint.

### Step A: Perform Reference Setup.

Import the reference file containing both genomic and transcriptomic sequences. Two reference files titled Human\_v37.p13+mRNA and Human\_v38.p13+mRNA, corresponding to hg19 and hg38, respectively, are available from the SoftGenetics Reference Database. Refer to the NextGENe User Manual (NextGENe-2.4.2-UG001) for details of how to import a reference.

| SoftGenetics Reference Setup                                 |            |                                                                                                    | -                                                                                                    |                                                      | ×   |
|--------------------------------------------------------------|------------|----------------------------------------------------------------------------------------------------|----------------------------------------------------------------------------------------------------|------------------------------------------------------|-----|
| Reference Selection                                          |            |                                                                                                    |                                                                                                    |                                                      |     |
| Select which indexes SoftGenetics Re                         | eference   | will install                                                                                                    |                                                                                                    |                                                      |     |
| Reference on Local:                                          |            | References on FTP:                                                                                                    |                                                                                                    | List                                                 |     |
|                                                              | < >        | Human_GRCh38.p7_10<br>Human_GRCh38.106_C<br>Human_GRCh38_106_C<br>Human_V37.p13+mRW<br>Human_V37.p131+mRW<br>Human_V37.p10_dbsrp:<br>Human_V37p10_dbsrp:<br>Human_V37_3_dbsrp11<br>Human_V37_3_dbsrp11<br>Human_RNA.zip<br>Maize_B73agv1_dna.z<br>Maize_ZmB72_V5a.zip | 8. zip<br>ClinVar 1<br>bSNP 14<br>A. zip<br>p<br>Chr_dbs<br>135. zip<br>35_Majo<br>35_Majo<br>35_dna | 41.zip<br>41.zip<br>np 135.zip<br>or Chr.zip<br>.zip | ~   |
| Installation Directory:<br>C:\Users\Public\Documents\SoftGer | netics\Ref | erences                                                                                                    |                                                                                                    | Brows                                                | e   |
| ullsoft Install System v2.51                                 |            |                                                                                                    |                                                                                                    |                                                      |     |
|                                                              |            | < Back Insta                                                                                                    | all                                                                                                  | Can                                                  | cel |
|                                                              |            |                                                                                                    | _                                                                                                    |                                                      |     |

Figure 2. Reference import containing both DNA and RNA reference sequences

## Step B: Merge paired-end reads using the Overlap Merger.

Use the Overlap Merger tool to combine the paired-end R1 and R2 FASTQ reads to generate a FASTA file of merged reads with the file extension \*\_PairMerged.fasta. To do this, make a consensus call for each overlapping base from both reads while assessing individual base quality, resulting in a merged read with higher-quality base calls.

- 1 Launch NextGENe and close the Project Wizard.
- 2 Go to the Tools Menu and click Overlap Merger.
- 3 Either load a previously saved Settings file by clicking Load or manually change the settings to those shown shown in Figure 3.
- 4 Click Add and select the R1 and R2 FASTQ files of a sample. Note: Up to 96 samples may be processed together and are merged appropriately if sharing the same base sample name.
- **5** Set the appropriate Output path.
- 6 Click OK when ready to process. A pop-up window appears when merging is complete.

| verlap Merger                                                   |                             | ×         |
|-----------------------------------------------------------------|-----------------------------|-----------|
| Input:                                                          |                             | Add       |
|                                                                 |                             | Domouro   |
|                                                                 |                             | Kelliove  |
|                                                                 | R                           | emove All |
|                                                                 | _                           | : >       |
| Output:                                                         |                             |           |
|                                                                 |                             | Set       |
| ·                                                               |                             |           |
| C Merge overlapping contigs                                     |                             |           |
| Merge overlapping paired reads     Merge cell-free paired reads | Overlap min bases 10        |           |
| ☐ Ignore low quality ends for non-overlap                       | pairs Veep 5' end           |           |
| ✓ Merged length 30 bp to 300                                    | bp                          |           |
| Merged length 70 % to 130                                       | % of the longer read length |           |
| Trim Primer                                                     | Primer file                 |           |
|                                                                 |                             |           |
|                                                                 | Save Load OK                | Cancel    |

Figure 3. Recommended settings for the Overlap Merger

# Step C: Align a sample and generate the Structural Variation Report.

Samples may be processed individually or as a batch. For multiple sample processing as a batch, skip to Step E. To process a single sample, launch NextGENe and use the Project Wizard to perform the following steps.

- 1 Load the recommended alignment Settings file, Advanta\_RNA\_Fusion\_Alignment Settings.ini.
- 2 Click Load Data. In the Sample files field, select the \*\_PairMerged.fasta file corresponding to the sample to be analyzed that was generated in Step B.
- 3 In the Reference files field, select the Human\_v[37/38]+mRNA reference under Preloaded that was imported in Step A.
- 4 Set the desired output path in the Output field.
- 5 Click Alignment and review the loaded settings. Modify if desired.
- 6 Ensure that the path under Post processing for the Structural Variation Report is pointed to the correct Settings file location, either Advanta\_RNA\_Fusion\_ SV\_Report\_Settings.ini or another user-defined Structural Variation Report settings file saved from a previous run.
- 7 Click Finish to close the Project Wizard.
- 8 In the subsequent pop-up window, click Run to process the sample.

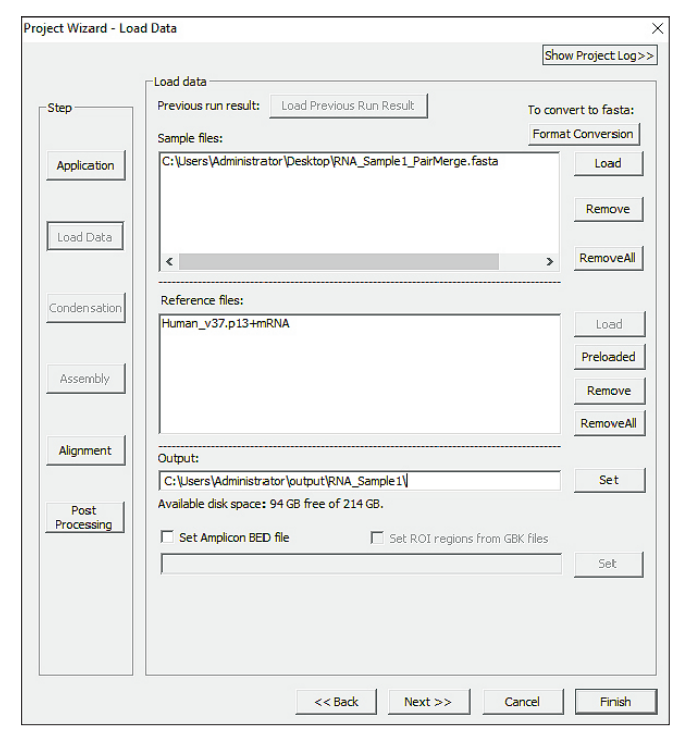

Figure 4. Single-sample data loading step in the Project Wizard

|                 | Alignment Show Project Log>>                                                                                                    |                                                                                                    |
|-----------------|----------------------------------------------------------------------------------------------------|----------------------------------------------------------------------------------------------------|
| ,               | Reads: Allowable mismatched bases 0 (0-2)<br>Allowable ambiguous alignments 50<br>Seeder 19 bases more after 1 bases Instant first                                          |                                                                                                    |
| plication       | Allowable alignments 100 (1-1000) Overall: Matching base percentage >= 75 Detect large indels                                                                               | Structure Variation Settings                                                                                |
| ad Data         | Sample trim Select sequence range from 1 bases to 30 bases IF Hide umstched ends                                                                                            | Detect Pseudo pair                                                                                          |
| densation       | Mutation tilter Use original Except for homozygous<br>SNPs Indels HomopolymerIndels                                                                                         | Mismatch bases   10                                                                                         |
| isembly         | Mutation percentage <=         1         1           SNP allele count <=                                                                                                    | Breakpoints fiters Coverage >= 3                                                                            |
| gnment          | Perform in-read phasing     Max gap between two variants     Max gap between two variants     Phaseable reads percentage >=     50                                          | Linked Reads >= 3                                                                                           |
| Post<br>cessing | Max alter court 2 Pic type Cod assembled result files Cod assembled result files Using size range: from 50 bases to 300 bases                                               | Prioritize alignments to genes     Specify gene list     C:\bers\Administrator\Desktop\settings_files\gLoad |
|                 | 454 Sequences<br>☐ Save metched reads ☐ Highlight anchor sequence ☐ Ambiguous gain/loss<br>☐ Detect structurel versitions _ SY settings>><br>☐ Detect structurel versitions | OK Cancel                                                                                                   |

Figure 5. Project Wizard single-sample alignment settings

|                    | Show Project Log                                                            |
|--------------------|-----------------------------------------------------------------------------|
| Step               | Post processing                                                             |
| Application        | Structural Variation V Advanta_RNA_Fusion_SV_Report_Settings.ini Sef Remove |
| Load Data          |                                                                             |
| Condensation       | Save summary report QC Profile Add Remove All                               |
| Assembly           | Export Settings                                                             |
| Alignment          |                                                                             |
| Post<br>Processing |                                                                             |
|                    | Export BAM Add Remove All                                                   |
|                    | Output to Geneticist Assistant     Details  Run Name     Sample Name        |

Figure 6. Project Wizard single-sample report settings

| Projects |                                           | × |
|----------|-------------------------------------------|---|
| _        |                                           |   |
|          | Run                                       |   |
|          | Create More Projects (New Project)        |   |
|          | Create More Projects (Secondary Analysis) |   |
|          | Exit Wizard                               |   |

Figure 7. Final window to launch processing

### Step D: View output.

- 1 After completion, the NextGENe Viewer automatically opens. To view the detected RNA fusion events, go to the Reports menu and select Structural Variation Report.
- 2 After reviewing/modifying the Structural Variation Report settings, a secondary dual viewer opens as shown in Figure 1.
- 3 Selecting different lines in the report on the bottom changes the dual viewer to the selected RNA fusion event.
- 4 Review the dual alignment pile-ups to ensure high confidence in the RNA fusion detection call.

| 🛐 N                           | 🛐 NextGENe Viewer - D:\RF1_FusionSample_1_S97_R1_001_fastq_PairMerge_fasta_Output\RF1_FusionSample_1_S97_R1_001_fastq_PairMerge_fasta\RF1_FusionSample |                      |                 |                         |           |          |      |          |           |        |       |        |       |       |            |        |                    |      |                |      |      |                |       |
|-------------------------------|----------------------------------------------------------------------------------------------------|----------------------|-----------------|-------------------------|-----------|----------|------|----------|-----------|--------|-------|--------|-------|-------|------------|--------|--------------------|------|----------------|------|------|----------------|-------|
| File                          | Process                                                                                                    | Paired View          | Repo            | rts S                   | earch     | Tools    | Comp | arisor   | ns Help   |        |       |        |       |       |            |        |                    |      |                |      |      |                |       |
| 🗳 (                           |                                                                                                    | lutation Call        | Mutation Report |                         |           | ► #E     |      |          |           |        |       |        |       |       |            |        |                    |      |                |      |      |                |       |
|                               | ,200,00 Summary Report                                                                                                    |                      |                 |                         | 800       | 000K     | i.   | 1,000,01 | юк        | ,1,200 | ,000K |        | 1,400 | ,000K |            | ,1,600 | 3,000F             | (    | ,1,800         |      |      |                |       |
| Matcl                         |                                                                                                    |                      | Match           | ed/Unn                  | natched   | Report   |      |          |           |        |       |        |       |       |            |        |                    | -    |                | 1    |      |                |       |
|                               | Dist                                                                                                    |                      |                 | Distrib                 | ution R   | eport    |      |          |           |        |       |        |       |       |            |        |                    |      |                |      |      |                |       |
|                               |                                                                                                    |                      | Coverage Curve  |                         |           |          | 1    |          |           |        |       |        |       |       | 1.1        | ú.     |                    | й н  |                |      |      |                |       |
| ~ 1                           |                                                                                                    |                      |                 | Mismatched Base Numbers |           |          |      |          | diam're a | -      |       |        |       |       |            | 11     |                    |      |                |      |      |                |       |
|                               | 1:0K                                                                                                    | 2: Expression Report |                 |                         |           | 5        |      | 6        |           | 7      |       |        | 8     |       | 9          |        | 10                 |      | 11             |      |      |                |       |
|                               | <b>)</b> (                                                                                                    |                      |                 | Peak I                  | dentifica | ation Re | port |          |           |        |       |        |       |       |            |        |                    |      |                |      |      |                |       |
| k Structural Variation Report |                                                                                                    |                      |                 |                         |           |          |      |          |           |        |       |        |       |       |            | _      | _                  | _    |                |      |      |                |       |
| Translation                   |                                                                                                    |                      |                 | Score                   | Distribu  | tion     |      |          |           |        |       |        |       |       |            |        |                    |      |                | CP   | SF3L |                |       |
|                               |                                                                                                    |                      |                 | View E                  | xport H   | istory   |      |          |           |        |       |        |       |       |            |        |                    |      |                |      |      |                |       |
| SNP                           | db_xref                                                                                                    |                      |                 |                         |           |          |      |          |           |        |       |        |       |       |            |        |                    |      |                |      |      |                | _     |
| Mutat                         | ion Calls                                                                                                    |                      |                 |                         |           |          |      |          |           |        |       |        |       |       |            |        |                    |      |                | 1    |      |                |       |
|                               |                                                                                                    | 1:1,252              | ,140            | j.                      | 1:1,25    | 2,150    |      | 1:1,     | 252,160   |        | 1:1,  | 252,17 | 0     | 1:1,  | ,252,      | 180    |                    | 1:1, | 252            | ,190 |      | 1:1            | ,252, |
| Ret<br>Cor                    | ference<br>isensus                                                                                                    | TACTA                |                 | TAC                     | : A A A   | ATT      | AGC  | CGG      | ATGI      | GGI    | GGI   | GIG    | CGC   | CTG   | ΤΑΑ        | тс     | CCA                | GC   | TA             | CTC  | GGG  | AG             | GCT   |
|                               | -                                                                                                    | TACIA                |                 | .1 A (                  |           | AII      | AGC  |          | 8161      | 661    | 1661  | 616    |       | 016   | 1          | 10     | U U A              | 60   | 1              |      | 666  |                | 661   |
|                               | Pile-Up                                                                                                    |                      |                 |                         |           |          |      |          |           |        |       |        |       |       | ΤΑΑ<br>ΤΑΑ | тс     | сс <b>а</b><br>сса | G C  | T A (<br>T A ( | TT   | 666  | i A G<br>i A G | GCT   |
|                               |                                                                                                    |                      |                 |                         |           |          |      |          |           |        |       |        |       |       | ТАА        | тс     | CCA                | GC   | TA             | ТТ   | GGG  | AG             | GCT   |
|                               |                                                                                                    |                      |                 |                         |           |          |      |          |           |        |       |        |       |       | ΤΑΑ<br>ΤΑΑ | тс     | CCA                | G C  | T A (<br>T A ( | TT   | 666  | i A G<br>i A G | GCT   |
|                               | °                                                                                                    |                      |                 |                         |           |          |      |          |           |        |       |        |       |       | ΤΑΑ        | тс     | CCA                | GC   | TΑ             | ТТ   | GGG  | AG             | GCT   |

Figure 8. Opening the Structural Variation Report from the NextGENe Viewer

#### Step E: Perform multiple sample processing.

Multiple samples can be processed as a batch after merging is completed in Step B.

Refer to the NextGENe User Manual for details to set up AutoRun and to create a batch job using the Fluidigm Advanta RNA Fusions template provided by Fluidigm or another user-defined setting file to generate the Structural Variation Report. Use of the Fluidigm Advanta RNA Fusions template automatically applies parameters used to conduct the internal analytical validation.

Generated files include VCF format files, which may be compiled and manipulated as other VCF, and NextGENe formatted text files, which may be loaded into a spreadsheet program like Excel as tables for review.

| WextGENe AutoRun Job Editor - Untitled                                                                                                    | - 🗆 X                                                                                                    |
|----------------------------------------------------------------------------------------------------|----------------------------------------------------------------------------------------------------|
| D B B - B B B                                                                                                    |                                                                                                    |
| ▼ [SV136001FLuSoneE3ce14ct]         ▲           ▼ [Sunde Titel]         ▲           ↓ □ [SV13600FListioneE3ce14ct]         ▲           ↓ □ [Sv13600FListioneE3ce14ct]         ▲           ↓ □ [Sv13600FListioneE3ce14ct]         ▲           ↓ □ [Sv13600FListioneE3ce14ct]         ▲           ↓ □ [Sv13600FListioneE3ce14ct]         ▲           ↓ □ [Sv13600FListioneE14ct]         ▲           ↓ □ [Sv13600FListioneE14ct]         ▲           ↓ □ [Sv13600FListioneE14ct]         ▲           ↓ □ [Sv13600FListioneE14ct]         ▲           ↓ □ [Sv13600FListioneE14ct]         ▲           ↓ □ [Sv13600FListioneE14ct]         ▲           ↓ □ [Sv13600FListioneE14ct]         ▲                                                                                                    | Job nane: SVT300/IFutSoneE3ec14.011 ID: 20191003142230,424 Templete: FLidge Advanta RNAF Future Sec At Implet sequence Res: Titles baded SVSVT300/IFutSoneE3ec14.01_S03_R1_001 Jastq_PairMergeFasta Lood Remove                                                                                                    |
| SYTTANIF ##Source2cent.td2           SYTTANIF ##Source2cent.td2           SYTTANIF ##Source2cent.td2           SYTTANIF ##Source2cent.td2           SYTTANIF ##Source2cent.td2           SYTTANIF ##Source2cent.td2           SYTTANIF ##Source2cent.td1           SYTTANIF ##Source2cent.td1           SYTTANI | Dutput<br>StOutgut<br>Freprocessor: 0 <u>Add</u><br>Reference:<br>Humm_1_x32 p13+mRN4<br>Remove                                                                                                    |
|                                                                                                    | Process: & report actings file:         Inspect input files to set outinum pareneters           C.Utere/P.Dix/Document/NSoftGenet/NextGENer/Templarer/PLudgm.Adrane RNA.Punc         Load           Peport & Export 1         Edit deale           Output to Geneticitit Assister         Exit deale1           Dury Name         Semple Name |
|                                                                                                    | <u>D</u> K.                                                                                                    |

Figure 9. The Job Editor is used for batch processing of samples in the AutoRun feature.

## For more information

The Advanta RNA Fusions NGS Library Prep Assay: Contact tech.support@fluidigm.com.

Receive a 30-day free trial of the NextGENe software: Contact tech\_support@softgenetics.com.

#### CORPORATE HEADQUARTERS

7000 Shoreline Court, Suite 100 South San Francisco, CA 94080 USA Toll-free: 866 359 4354 in the US and Canada Fax: 650 871 7152 fluidigm.com

#### SALES

North America | +1 650 266 6170 | info-us@fluidigm.com Europe/EMEA | +33 1 60 92 42 40 | info-europe@fluidigm.com Latin America | +1 650 266 6170 | info-latinamerica@fluidigm.com Japan | +81 3 3662 2150 | info-japan@fluidigm.com China (excluding Hong Kong) | +86 21 3255 8368 | info-china@fluidigm.com All other Asian countries | +1 650 266 6170 | info-asia@fluidigm.com

#### For Research Use Only. Not for use in diagnostic procedures.

Information in this publication is subject to change without notice. Patent and License Information: fluidigm.com/legal/notices. Trademarks: Fluidigm, the Fluidigm logo, Advanta, and Juno are trademarks and/or registered trademarks of Fluidigm Corporation in the United States and/or other countries. All other trademarks are the sole property of their respective owners. ©2020 Fluidigm Corporation. All rights reserved. 01/2020